# Brukerveiledning for å registrere godtgjørelse og kilometergodtgjørelse ved politiske møter i Nord-Fron kommune

For politikere i Nord-Fron kommune skal det nettbaserte reiseregningsprogrammet Visma Expense benyttes for å få dekket kostnader og utbetale møtegodtgjørelse. Expense gjør det enklere å fylle ut reiseregningen riktig, når som helst og hvor som helst. Det fungerer på nettbrett, pc, mac og mobil. Møtegodtgjørelse og kilometergodtgjørelse registreres, attesteres og anvises via web, og godkjente reiseregninger overføres direkte til lønnssystemet.

Utbetalingen skjer ved ordinær lønnskjøring. Statens satser og valutakurser oppdateres av Visma, og vil bli korrekt i forhold til datoer tilbake i tid.

Det er tre roller i Expense. «Registrerer», «Attestant» og «Anviser». Rollene er definert i systemet og signering skjer elektronisk. Den som attesterer går gjennom reiseregningen, og dersom noe er feil utfylt, avvises reiseregningen og sendes i retur. En avvisning har en kommentar med beskrivelse av hva som må rettes, før det sendes på nytt.

Denne veiledningen gir en beskrivelse av hvordan man skal registrere reiseregning på nett.

Expense har en hjelpefil med dette symbolet

oppe til høyre i skjermbildet.

## Brukerveiledning Visma Expense

Du har en snarvei på din IPad som heter Expense.

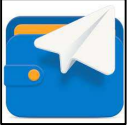

Her kommer du til innloggingsbilde:

Bruk din kommunale e-post adresse. (@nord-fron.kommune.no)

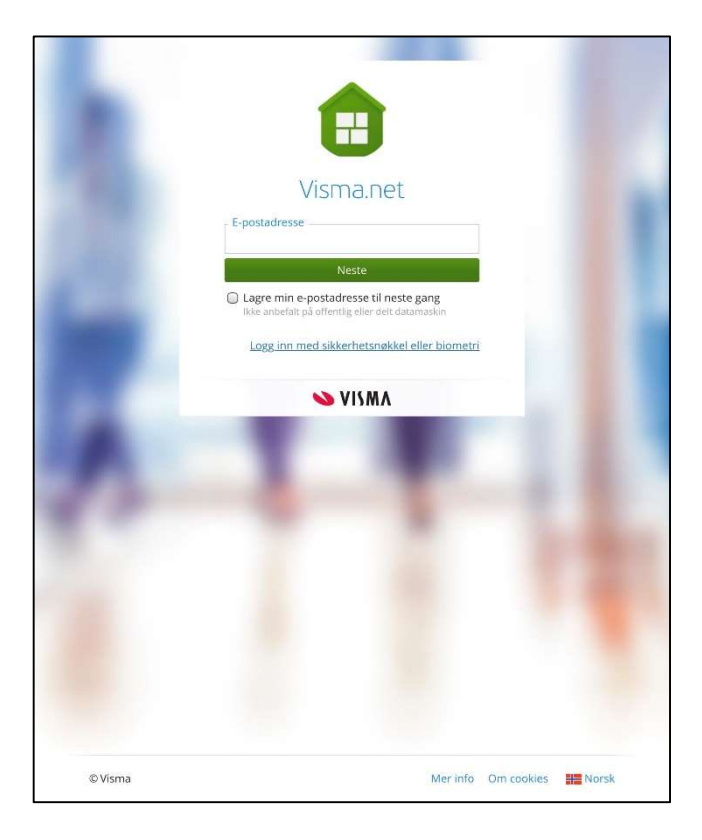

|         | Visma.ne                             | rt                |
|---------|--------------------------------------|-------------------|
| Velkomr | men tilbake, J                       | anne Lise.        |
| © V     | janne.lise.vaet@n<br>fron.kommune.nc | ord-              |
| Passord |                                      | ۲                 |
|         | Logg inn                             |                   |
|         | Gle                                  | emt ditt passord? |
|         | ELLER                                |                   |
|         | å med Azure AD                       |                   |

Bruk «logg på med Azure AD», dette er en Microsoft-pålogging (Det samme som PCinnlogging, epost, Teams, etc)

#### Bruksanvisning for dette finner du her:

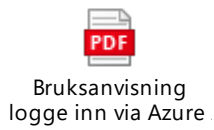

#### Oppstartsbildet ser slik ut:

| Visma.net Expense 🕔 | ~ | Oversikt | Tilleggstjenester | Rapporter   | Innstillinger | i.             |                |   |
|---------------------|---|----------|-------------------|-------------|---------------|----------------|----------------|---|
|                     |   |          | + Opprett ny      |             |               |                |                |   |
|                     |   | Vis      | Alle statuser     | ✓ Alle dato | er 🗸          | Sorter etter ( | Sist oppdatert | • |

Her oppretter du en reiseregning.

| Test                             |                        |          |      |       |    |
|----------------------------------|------------------------|----------|------|-------|----|
| Unngå tekst med sensitiv da      | ata.                   |          |      |       |    |
| Kostnadsfordeling                |                        |          |      |       |    |
| Stilling                         | *Organisasjonsenhet    |          |      |       |    |
| 1 - Konsulent                    | Politikere             | EQ       |      |       |    |
| Ansvar                           | Funksjon               | Prosjekt |      | Utlån |    |
| 454 - POLITISK VIRKSO            | × 1001 - POLITISKE ORG | × Søk    | EQ   | Søk   | EQ |
| (+) <u>Splitte kostnadsbærer</u> | <u>e</u>               |          | -22) | ((    |    |
|                                  |                        |          |      |       |    |
|                                  |                        |          |      |       |    |

I det øverste feltet legger du inn hvilket møte du har vært på, eller periode hvis du har vært på flere møter. «Stilling», «Ansvar» og «Tjeneste» kommer inn automatisk slik du er registrert i lønnssystemet. Dersom du også har en annen stilling i kommunen, må du velge riktig stilling og organisasjonsenhet ved å trykke på forstørrelsesglasset/nedtrekks menyen, slik at politiske møter konteres på Politisk, og ikke på den andre enheten du tilhører. Trykk Fortsett, og følgende bilde kommer opp.

| Stilling<br>1 - Konsulent | Organisasjonsenhet<br>Politikere |                        |            |            |
|---------------------------|----------------------------------|------------------------|------------|------------|
| Ansvar                    | i ontinere.                      | Funksjon               | Prosjekt   | Utlån      |
| 454 - POLITISK            | VIRKSOMHET (FRA 2021)            | 1001 - POLITISKE ORGAN | Ikke valgt | lkke valgt |

Her finnes tre valg: UTLEGG, KJØRING og REISE/DIETT. For godtgjørelse ved politiske møter velger man UTLEGG.

| UTLEGG:      | Her velger du blant ulike typer møtegodtgjørelser                      |
|--------------|------------------------------------------------------------------------|
| KJØRING:     | Kilometergodtgjørelse. Du kan føre kjøregodtgjørelse for flere møter i |
|              | samme regning.                                                         |
| REISE/DIETT: | Dagsreise eller tjenestereise som utløser diett, overnatting m.m       |

# Utlegg:

| Vedlegg      | Legg ved fil                        |      |
|--------------|-------------------------------------|------|
| *Kjøpsdato   | 12.10.2023                          | t    |
| *Type utlegg | - Velg utleggstype -                | ~    |
| *Beløp       | 0,00 NOK                            | R    |
| *Formål      | Unngå tekst med sensitive opplysnin | iger |

Legg til riktig utleggstype (møte)

For politikere i Nord-Fron kommune kan disse utleggstypene benyttes:

#### \*Møtegodtgjørelse Kommunestyre, HO, MLA og Kontrollutvalget

\*Møtegodtgjørelse formannskap (kun vara)

\*Møtegodtgjørelse øvrige styre, råd og utvalg

#### NB! De som har fast godtgjøring skal ikke registrere møte i Expense.

\*Tapt arbeidsfortjeneste kan registreres som utlegg, men da kreves det at det lastes opp en bekreftelse fra arbeidsgiver som vedlegg (legg ved fil).

\*Selvstendig næringsdrivende kan legge inn ant timer og til enhver tid gjeldene sats, pr idag kr 218 pr time.

Du bør «samle opp» flere møter på samme reiseregning hvis du deltar på flere møter pr mnd.

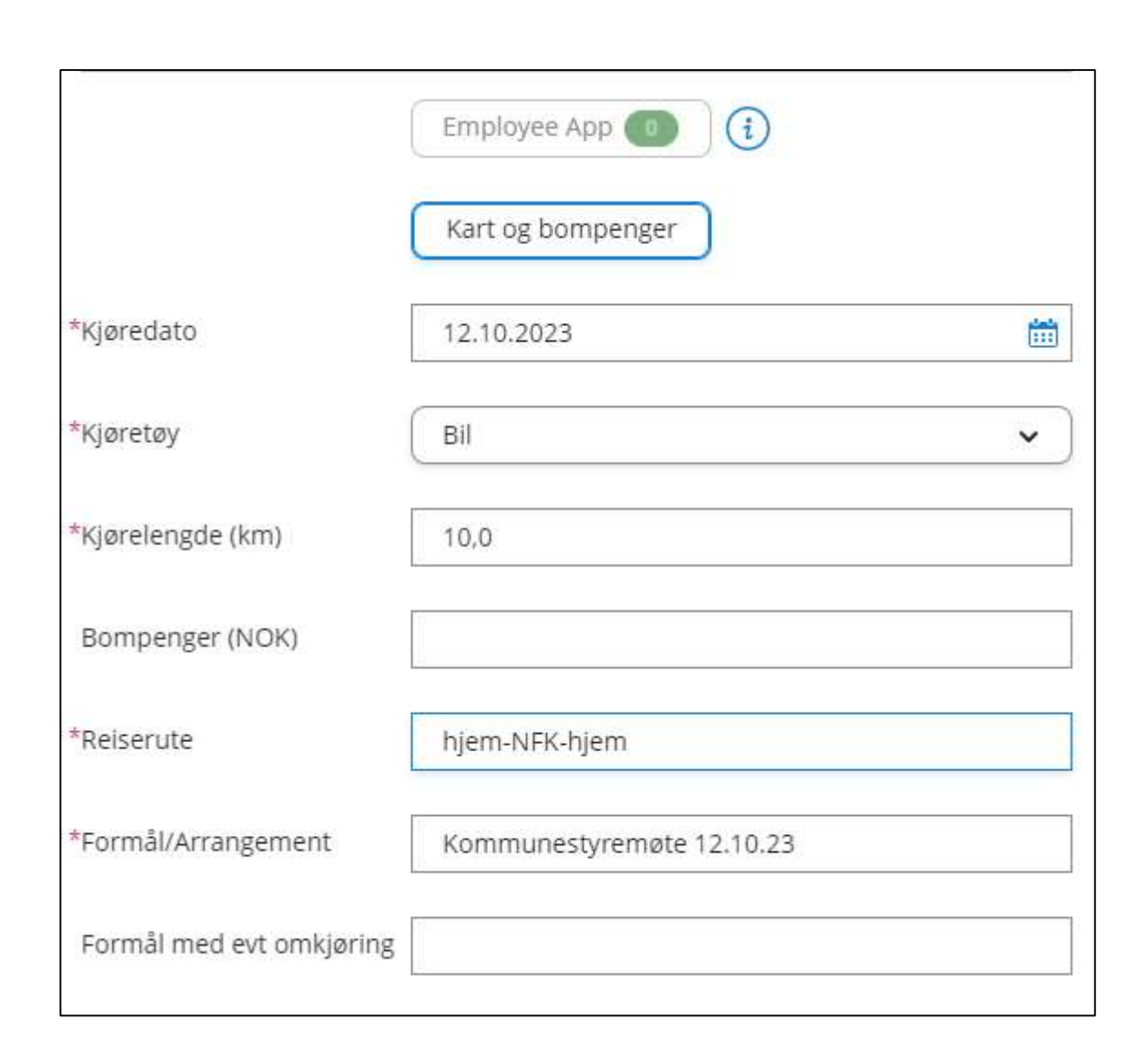

## Kjøring - for føring av kilometergodtgjørelse:

Du kan føre kilometergodtgjørelse for flere møter i samme regning. I slike tilfeller kan du skrive f.eks Politiske møter i «Beskrivelse», og spesifisere hvilket møte under «formål/arrangement». Velg riktig dato, trykk «Legg til» og gjenta informasjonen for neste møte.

Dersom du har med passasjer med samme formål, får man ekstra godtgjørelse for dette. Navn på personen må skrives i feltet Passasjer, og antall km personen var med.

## Sammendrag

Her ser du en samlet oversikt over kostnadene du har hatt i forbindelse med møtet.

| Ikke sendt             | Beskrivelse av reiseregning                                                                                                    | Datoer                                                           | Sammendrag                                                            |
|------------------------|----------------------------------------------------------------------------------------------------|------------------------------------------------------------------|-----------------------------------------------------------------------|
| (\$                    | Test<br>Stilling Organisasjonsenhet<br>1 - Konsulent Politikere<br>Ansvar Funksjon<br>454 - POLITISK VIRKSOMHET (FRA 2021) 1001 - POLI | Prosjekt Utlån<br>TISKE ORGAN <i>Ikke valgt Ikke valgt</i>       | 1 kjøring 44.80 NOK     1 utlegg 990.00 NOK     Trekkpliktig 9.80 NOK |
| okt.<br>12 😔 h<br>2023 | + Legg til utlegg<br>il x 10.0 km Kommunestyremøte 12.10.23<br>jem-NFK-hjem                                                            | + Legg til kjøring + Legg til reise/diett<br>44,80 NOK () > () - | Totalt 1 034,80 NOK + kommentar eller dokument(er)                    |
| okt.<br>12<br>2022 & k | styre, HO, MLA, Kontrutv<br>ommunestyremøte 12.10.23                                                                                   | 990,00 Nok 🗋 🖉 🕡 🗸                                               | Send til godkjenning                                                  |

Er regningen riktig ført klikker du på "Send til godkjenning" da går den videre til den som skal godkjenne utgiftene. Må det rettes på noe, trykk "Forrige" knappen. Her kan du også slette reiseregningen.

Hvis den som skal godkjenne utgiftene finner feil eller mangler kan den bli returnert tilbake til deg for redigering/sletting. – Det blir sendt epost til den registrerte epost adressen din ved retur.

**En av de siste dagene i måneden må du sende reiseregningen til attestering** for at den skal bli utbetalt på neste lønn. Lønn utbetales den 15 i hver mnd.

#### Kalle tilbake regning som er sendt til godkjenning

Dersom du har sendt en regning til godkjenning, og ønsker å rette på noe, kan du «kalle regningen tilbake» ved å dobbeltklikke på regningen du har ført, og trykke «Avbryt godkjenning».

|           | Lukk                                                   | Avbryt godkjenr                | ning                       |
|-----------|--------------------------------------------------------|--------------------------------|----------------------------|
| Avbryt go | dkjenning                                              |                                |                            |
| ?         | Ønsker du å avbryte godkjø<br>gjøre justeringer mulig. | enningsflyt? Dette vil endre s | tatus til "Tilbakekalt" og |
|           |                                                        | Avbryt godkjenning             | Avbryt                     |

## **REISE/DIETT:**

Beskrivelse: Kort beskrivelse av reisen . Fyll ut dato og klokkeslett på reisen fra og til:

| egg til ny reise     |                                     |               |            |        |
|----------------------|-------------------------------------|---------------|------------|--------|
| * Formål/arrangement | Reise med bystyre                   |               |            |        |
| *Dato og land/by     | 13.09.2019 🛍 10:00 til 16.09.2019 🛍 | 15:00 i 🚼 Nor | ge 🛃 Diett | ~      |
|                      | + Reise til flere steder            |               |            |        |
|                      |                                     |               | Lagre      | Avbryt |
| > 7                  | 🗃 Kiørebok 🔰 🗂 Utlegg               |               | Sammendrag |        |

### Diett

Her tar du stilling til hvilke måltider som du selv har lagt ut for og hvilke som er dekket via arrangør.

| Informasjon om re     | ise 🖉                  |               |     |               |                  |            |
|-----------------------|------------------------|---------------|-----|---------------|------------------|------------|
| Måltid og losji       |                        |               |     |               |                  |            |
|                       | Frokost                | Lunsj         |     | Middag        | Overnattingstype | Nattillegg |
| Velg for alle         | Sett alle frok 🗸       | Måltid dekket | • ) | Måltid ikke 🗸 | Hotell v         | ) 0        |
| 12 - 13 oktober       | Måltid ikke 🗸          | Måltid dekket | •   | Måltid ikke 🗸 | Hotell v         | ) 0        |
| 13 oktober            | Måltid dekket 🗸        | Måltid dekket | •   | Måltid ikke 🗸 | )                |            |
| Informasjon om overna | attingssted            |               |     |               |                  |            |
|                       | *Hotellnavn og adresse |               |     | *Til          |                  |            |
| 12 oktober            | Hotell i særklasse     |               |     | 13.10.2023    | Ē                |            |
|                       | 🗌 Angi kostnadsbærere  | 2             |     |               |                  |            |

**Overnattingstype:** velg riktig fra nedtrekks felt.

#### Nattillegg:

Når du har vært borte over natten, og ikke har fått dekket utgiftene til overnatting på annen måte, kan det utbetales ulegitimert nattillegg (f.eks. ved privat overnatting). Dette kan utbetales uten at vedkommende behøver å redegjøre for hvor overnatting har funnet sted. Rød stjerne betyr at feltet må fylles ut, for eksempel Hotellnavn og adresse

## Utlegg for overnatting

Velg dato og Type utlegg: Overnatting. Under beløp skal du legge inn hele beløpet på hotellkvitteringen.

Viktig! Dersom du har fått frokost på hotellet, skal beløpet for frokost føres separat under Frokost. Summen står på kvitteringen. Årsaken til at dette skal splittes, er at det ikke er mvafradrag for frokost.

| sma.net Ex      | pense ~                                                                     | Oversikt                 | Eksterne tjenester                                                                   | Rapporter                         |                                |                              |                          |
|-----------------|-----------------------------------------------------------------------------|--------------------------|--------------------------------------------------------------------------------------|-----------------------------------|--------------------------------|------------------------------|--------------------------|
| Ikke sendt      | Beskrivelse av re<br>Beskrivelse a                                          | iseregning<br>IV reise 🦯 |                                                                                      |                                   |                                |                              | Datoer<br>13 - 16 septer |
|                 | <b>Stilling</b><br>1 - Konsulent<br><b>Ansvar</b><br>11900 -<br>Kommunesamm | enslåing 2020            | Organisasjonsenhet<br>Kommunesammenslåing 20.<br>Tjeneste<br>1000 - Politisk styring | 20<br><b>Objekt</b><br>Ikke valgt | <b>Aktivitet</b><br>Ikke valgt | <b>Fri dim</b><br>Ikke valgt | Prosent<br>100%          |
| Reise           |                                                                             | $\rangle$ ioi            | Diett                                                                                | Kjørebok                          | Utlegg                         |                              | Sammendrag               |
| Legg til utlegg | g                                                                           |                          |                                                                                      |                                   | Vedlegg                        |                              |                          |
| Dato            |                                                                             | 23.09.201                | 9                                                                                    |                                   | Vedlegg                        | Legg ved fil                 |                          |
| Type utlegg     |                                                                             | Overnatti                | ng                                                                                   | ~                                 | Frokost                        |                              |                          |
| Valuta          |                                                                             | NOK (Nor                 | sk krone)                                                                            | đ                                 | Line and factor of             |                              | NOV                      |
| Beløp           |                                                                             |                          | 15                                                                                   | 600,00                            | HVORAV ITOKOSU                 |                              | 150,00 NOK               |
| Formål          |                                                                             | Reise me                 | d bystyre                                                                            | 6                                 |                                |                              |                          |
|                 |                                                                             | 🔲 Utlegg u               | itenlands                                                                            |                                   |                                |                              |                          |
| Kostnadsbære    | re                                                                          | Kostnad                  | sfordeling                                                                           |                                   |                                |                              |                          |
|                 |                                                                             |                          | Legg til                                                                             | Avbryt                            |                                |                              |                          |

Legg ved kvittering under vedlegg - legg ved fil.

Andre type utlegg på samme reise som f.eks tog, buss, fly, taxi, parkering etc kan legges til på samme type reiseregning under utleggsmenyen – Husk bilag.